# **REJOINDRE ET PUBLIER SUR LE BLOG COLLECTIF**

# LES PIQUEUSES DE JASES

La première étape pour nous rejoindre est bien évidemment de nous écrire par le biais de « JASER AVEC LES AUTEURS » en nous indiquant que vous voulez vous inscrire et en nous donnant <u>impérativement</u>:

- Votre pseudo
- Votre adresse email (merci de vérifier votre adresse email !)
- L'adresse de votre blog si vous en avez un

Sous un délai souvent plus long que court (on est désolées !), nous vous envoyons une invitation par email.

La seconde étape c'est la réception de l'invitation qui se présente ainsi :

Vous cliquez le lien grisé :

#### DEVENIR MEMBRE

#### CanalBlog : Invitation à rejoindre le blog de charlotcr

no-reply@canalblog.com Envoyé : mer. 11/09/2013 21:08

A: \_\_\_\_

**A**CANALBLOG

Bonjour,

Vous avez été invité par charlotcr à rejoindre "Les Piqueuses de Jases", un blog hébergé par CanalBlog !

En tant que membre, il vous sera possible d'y contribuer. Pour devenir membre de son blog, cliquez sur le bouton ci-dessous : Devenir membre du blog

- Si vous êtes déjà membre de CanalBlog : il vous suffira de vous identifier et d'accepter ou
  - de décliner son invitation. Si vous n'êtes pas encore membre, vous pourrez vous inscrire gratuitement en quelques clics.

A tout de suite sur CanalBlog !

L'équipe CanalBlog Suivez nous sur : Facebook Twitter

Quelques liens utiles :

Notre forum : posez toutes vos questions ici Blog de l'aide : vous y trouverez des tutoriels très utiles Blog du staff : retrouvez toute l'actualité de CanalBlog **Troisième étape :** Votre navigateur (firefox, internet explorer, Safari...) va s'ouvrir sur une page de canalblog. Celle-ci :

| Tableau de bord   Mon compte   Mon profil   Mes lectures   Partager   Se déconnecter                                                                                       |                                                              |  |  |  |
|----------------------------------------------------------------------------------------------------|--------------------------------------------------------------|--|--|--|
| g > Rejoindre un blog                                                                                                    |                                                              |  |  |  |
|                                                                                                    | Déjà membre CanalBlog ?                                      |  |  |  |
| Rejoindre un blog                                                                                                    | Identifiant *                                                |  |  |  |
| ous avez reçu une invitation pour rejoindre le blog ci-dessous :                                                                                                    | Mot de * passe                                               |  |  |  |
| Les Piqueuses de Jases<br>Blog collectif couture- STOP Accueille couturières (et couturiers !) curieuses, enthousiastes,<br>amatrices ou averties, aimant les défis - STOP | Identifiant ou mot de<br>passe oublié ?                      |  |  |  |
| piqueusesdejases.canalblog.com                                                                                                    | Réponse à 💿 Je rejoins ce blog<br>l'invitation 💿 Non merci ! |  |  |  |
| i vous êtes déjà membre de CanalBlog, identifiez-vous avec le formulaire ci-contre et répondez à<br>nvitation.                                                             |                                                              |  |  |  |
| <b>as encore inscrit ?</b><br>our rejoindre ce blog, vous devez disposer d'un compte CanalBlog, L'inscription est rapide et<br>ratuite.                                    | Valider                                                      |  |  |  |

Le champ « Dejà membre chez Canalblog » s'adresse à :

- Ceux qui ont un blog chez Canalblog
- Ou ceux qui sont déjà abonnés à des blogs collectifs hébergés sous canalblog

Rentrez-vos identifiants et mots de passe. Et validez.

<u>Si c'est la première fois</u> que vous participez à un blog collectif ou que vous venez sur la plateforme Canalblog, cliquez sur **Inscrivez-vous et rejoignez ce blog !** 

S'ouvre cette page :

| Cré                                                          | ation de votre compte                                                                                                    | Encore + rapide<br>avec Facebook !                                                                                                    |
|--------------------------------------------------------------|----------------------------------------------------------------------------------------------------|----------------------------------------------------------------------------------------------------|
| Avant de créer votre premier l<br>champs sont obligatoires). | olog, remplissez le formulaire d'inscription ci-dessous (tous les                                                                                                    | Si vous avez déjà un compte Facebook,<br>utilisez celui-ci pour créer encore plus<br>rapidement votre blog                                   |
| Informations de connexio                                     | n                                                                                                    | i apacantata ton cora gi                                                                                                    |
| Votre identifiant :                                          | lanfeustdetroy                                                                                                    | f S'inscrire avec Facebook                                                                                                    |
|                                                              | Il s'agit du nom de compte sous lequel vous posterez vos messages et pourrez gérer<br>un ou plusieurs blogs. <b>Choisissez le avec soin, il ne pourra pas être modifié.</b> |                                                                                                    |
| Votre mot de passe :                                         | [······                                                                                                    | VOS AVIS SUR<br>CANALBLOG:                                                                                                    |
|                                                              | 6 caractères minimum. Utilisez lettres, chiffres et caractères spéciaux (!@#\$%^&*?)                                                                                        | "J'apprécie le dynamisme de CanalBlog, et                                                                                                    |
|                                                              | Sécurité du mot de passe : Correct                                                                                                    | l'envie de toujours nous apporter des petits<br>plus. Continuez !"<br>Coeur de freesia le 30-04-2013                                         |
| La vérification de votre mot                                 | de passe a echoué                                                                                                    | "CanalBlog est fantastique ! Votre équipe est<br>très professionnelle !"                                                                     |
| Confirmez le mot de passe :                                  |                                                                                                    | Tomas le 08-04-2013                                                                                                    |
| Votre adresse email :                                        | Later and Sector of                                                                                                    | "C'est la première fois que je crée un blog,<br>c'est très facile et j'ai trouvé toutes les<br>overlietiene qu'il me falloit en cherchest un |
| vore duresse enidir .                                        | Indiquez une adresse email valide. Une confirmation sera envoyée à cette adresse.                                                                                           | peu dans l'aide et les forums."<br>Sylvaine le 06-12-2012                                                                                    |
| Derniers détails                                             |                                                                                                    | "Ma vie artistique à pris un essort                                                                                                    |

Vous rentrez votre identifiant (si possible celui que vous nous avez donné), votre mot de passe et votre adresse email. Un peu plus bas sur la page : vous rentrez le code de sécurité, sélectionnez : je souhaite rejoindre le blog et vous cliquez sur . Créer mon compte

Après avoir créé votre compte - si nouveau sur CanalBlog – ou vous être loggée avec votre identifiant et MDP habituels, vous arrivez sur cette page :

| Tableau de bord   Mon compte                                                                                                    | Mon profil   Mes lectures   Partager   Se déconnect                                                                                                    |
|----------------------------------------------------------------------------------------------------|----------------------------------------------------------------------------------------------------|
| Bienvenue sur CanalBlog,<br>Vous êtes dans votre espace d'administration.<br>A partir de cette page, vous pouvez accéder à l'interface de gestion de chacun de vos blogs.<br>Votre blog<br>Les Piqueuses de Jases<br>piqueuses de Jases | Conception of the set of the set |
| Demier Message le: 22/07/2013 a 08:00<br>435 membres, 586 messages<br>Nouveau message   Commentaires   Statistiques   Tous les messages<br>Créer un nouveau Blog                                                                        | Lire la suite ><br>Répondez à vos commentaires<br>directement par email<br>Vous recevez un email de notification de<br>nouveau commentaire sur votre blog ?<br>Vous venez de déposer un commentaire                                                                                                    |

### Quatrième étape : comment poster !

Pour revenir sur la page de l'image précédente vous devrez dorénavant vous connecter sur la page d'accueil de Canalblog avec les identifiants que vous avez saisis précédemment. Vous arriverez toujours sur cette page qui liste tous les blogs collectifs auxquels vous êtes inscrites, ainsi que votre propre blog si vous en avez un sur canalblog (auquel cas il apparait grisé)

### Vous souhaitez écrire et/ou poster votre défi!

Cliquez sur nouveau message

# Votre blog

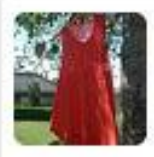

Les Piqueuses de Jases piqueusesdejases.canalblog.com » Voir mon blog Demier Message le: 22/07/2013 à 08:00 435 membres, 586 messages Nouveau message | Commentaires | Statistiques | Tous les messages La fenêtre des messages s'ouvre :

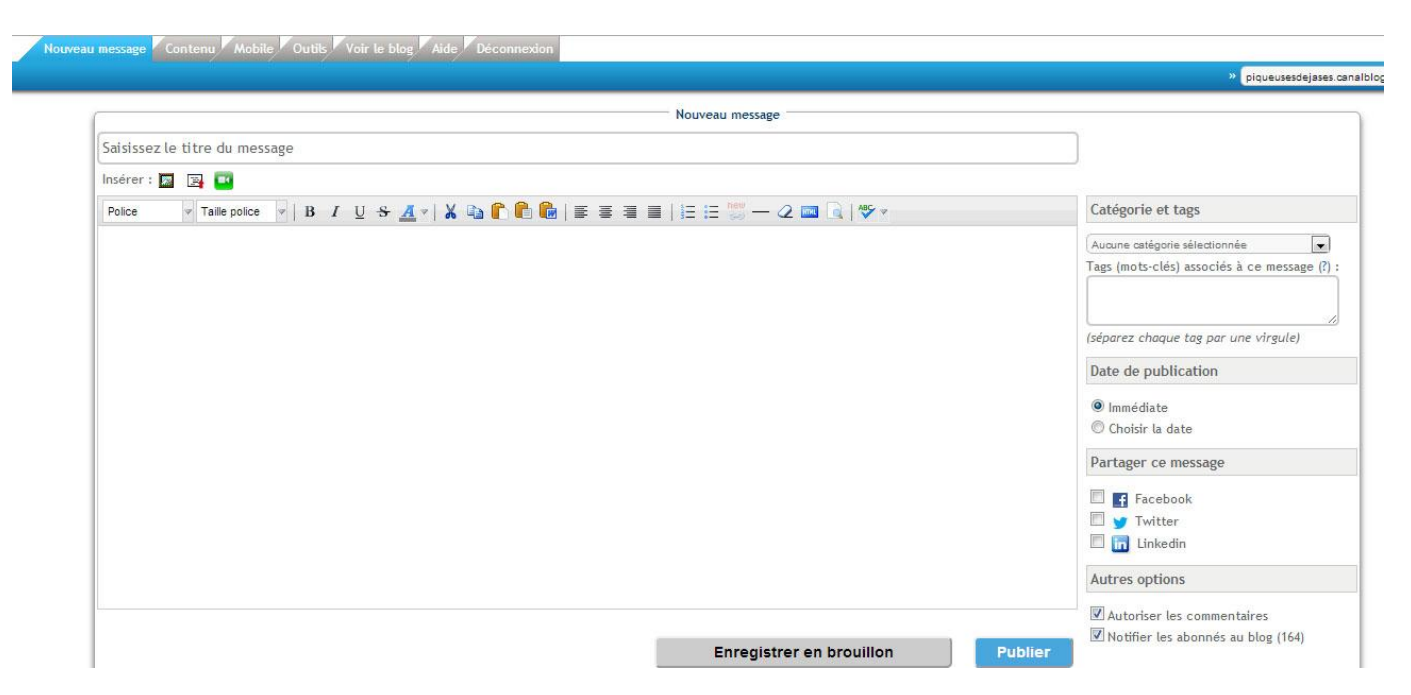

Saisissezvotre titre dans le champ titre.

Ecrivez votre texte.

<u>Pour insérer vos photos</u> : cliquez sur le premier pictogramme sur la ligne insérer (sous le champ du titre)

Pour faire un lien vers votre blog : sélectionnez votre texte ou image et cliquez sur le pictogramme éditeur de liens (new avec le symbole link) : il apparait uniquement si vous sélectionnez du texte ou une image

| uveau message         |
|-----------------------|
|                       |
|                       |
| : ::: 🔛 — 📿 📖 🗟   🍄 🗸 |
| Editeur de liens      |
|                       |

Une fenêtre s'ouvre : complétez les infos et cliquez sur Créer le lien.

| Inserer/Editer un lien                                                         |               |
|--------------------------------------------------------------------------------|---------------|
| 1. Faire un lien vers :                                                        |               |
| Un site internet 💿 Un Message 💿 Une Catégorie 💿 Un Album 💿 Un Tag 💿 Une Page 💿 |               |
|                                                                                |               |
| <ol><li>Entrez son adresse : (ex: http://www.canalblog.com)</li></ol>          |               |
| http://etpuislaneigeelleesttropmolle.blogspot.fr/                              |               |
|                                                                                | -             |
| Entrez un titre (facultatif) :                                                 |               |
|                                                                                | 1             |
|                                                                                |               |
|                                                                                |               |
| L. Ouvrir le lien dans un nouvel onglet                                        |               |
|                                                                                |               |
|                                                                                |               |
|                                                                                |               |
|                                                                                |               |
|                                                                                |               |
|                                                                                | (             |
|                                                                                | Croorlalion   |
|                                                                                | creer te tien |

### Catégories et Tags :

Catégories = le défi dans lequel vous postez votre défi, nous mettons le titre du défi

Tags = mots clés qui servent essentiellement aux moteurs de recherche et à associer une page web par des mots. Ex : vous avez cousu une deer and doe en tissu France duval, tapez Deer and Doe, France Duval Stalla et vous pouvez aussi rajouter le nom de votre blog.

#### Publication :

Deux choix :

- Immédiate : cela se fait le jour J du défi ou après la date du défi
- Choisir la date : cela signifie que vous pouvez programmer votre post à la date du défi et vous pouvez meme choisir l'heure. Notez aussi que vous pouvez antidater votre post si vous ne voulez pas que l'on remarque que vous être très à la bourre pour rendre votre défi !

#### Brouillon ou Publier ???

Votre post est terminé, vous avez suivi toutes les indications que je vous ai donné. Cliquez sur **Publier**.

Vous avez été interrompue pendant l'écriture du post : cliquez sur **enregistrez comme brouillon** vous reviendrez dessus un peu plus tard ; Vous le retrouverez dans la liste des messages.